| ~          | -1-             |                                 |     |
|------------|-----------------|---------------------------------|-----|
| ▶ 🖁 大阪市水道局 |                 |                                 |     |
|            | 水道              | 次郎 様                            |     |
|            | •               | 利用者情報                           |     |
|            | •               | 各種申込                            |     |
|            | ۲ <b>.</b>      | 応急給水拠点照会                        | 2   |
|            | 0               | 設定                              | >   |
| -          | 0               | Q&Aと利用規約                        | >   |
|            | ٢               | 水道局HP                           |     |
|            | ٢               | ログアウト                           |     |
|            |                 |                                 |     |
|            |                 |                                 | 1   |
|            | <b>☆</b><br>ホーム | ↓ ¥ <mark>2</mark><br>お知らせ お支払い | 山東線 |

## 文字サイズ・カラーテーマの変更手順について説明します。

① フッターメニューの「マイページ」をタップします。

メニュー画面の「設定」ボタンをタップします。
タップすると、設定画面が開きます。

設定画面

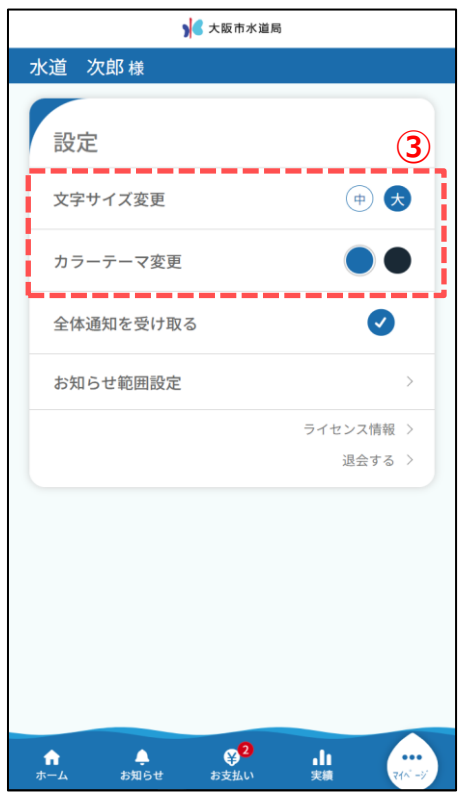

③ 設定画面に「文字サイズ変更」「カラーテーマ変更」機能があります。

■文字サイズ変更「中」

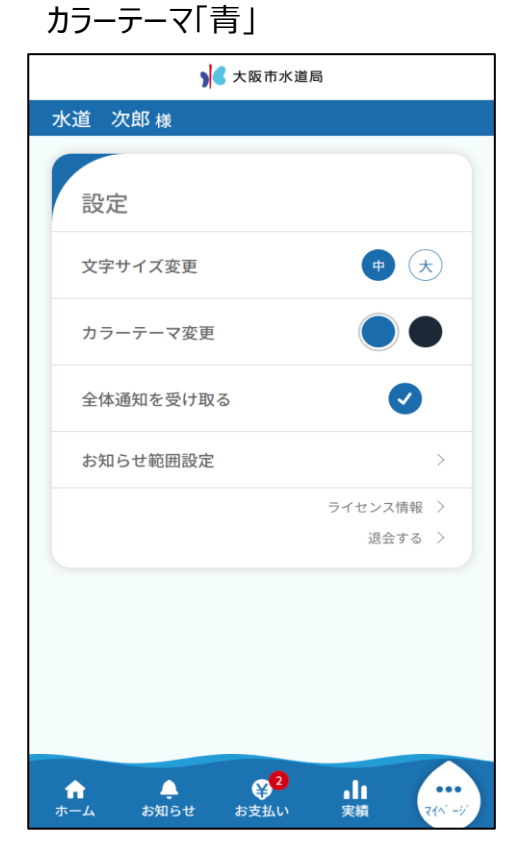

カラーテーマ「青」 ▶ 大阪市水道局 水道 次郎様 設定 文字サイズ変更 (**†**) **大** カラーテーマ変更 全体通知を受け取る お知らせ範囲設定 ライセンス情報 > 退会する > ¥2 お支払い ( お知らせ ■■■ **合** ホーム

■文字サイズ変更「大」の場合

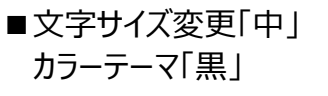

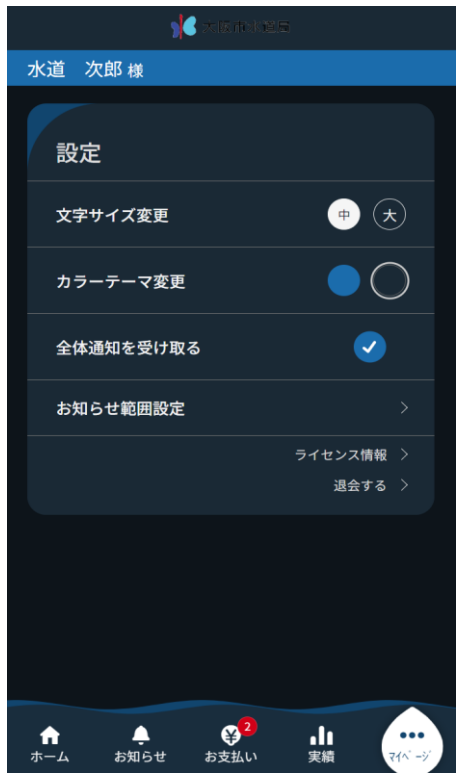

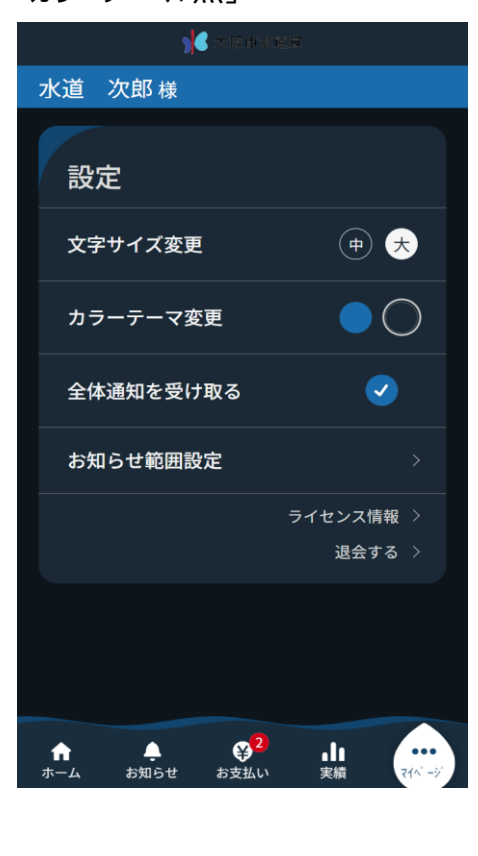

## ■文字サイズ変更「大」の場合 カラーテーマ「黒」